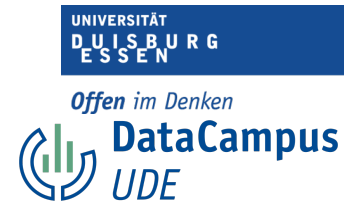

## Reliabilität

44

83

30

33

51 36

23 24

25

20

27

21

28

19 19 20

Bitte öffnen Sie nun den Datensatz "Studienmotivation5" in SPSS, wie zu Beginn demonstriert. Sie können in diesem Datensatz sehen, dass bereits alle Skalen gebildet wurden. Wir wollen uns nun die interne Konsistenz der Skalen "intrinsic value" und "opportunity costs" anschauen.

Unten finden Sie eine Schritt-für-Schritt-Anleitung dafür, wie Sie sich Cronbach's Alpha für eine Skala ausgeben lassen können. Hier wird Ihnen dies einmal für die Skala "Enjoyment" demonstriert.

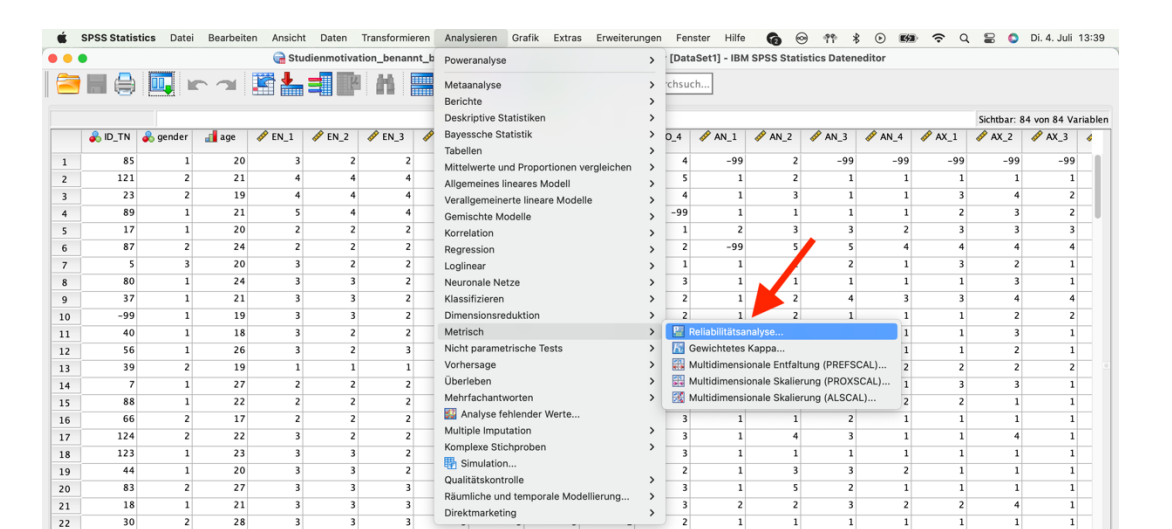

Am besten führen Sie die Schritte für die Skala Enjoyment parallel einmal selber durch.

1. Wählen Sie unter dem Reiter "Analysieren" > "metrisch" > "Reliabilitätsanalyse"

Datenansicht Variablenansicht

IBM SPSS Statistics -Prozessor ist bereit

Unicode: ON Klassisch

alitätskontrolle

ting

Räumliche und te

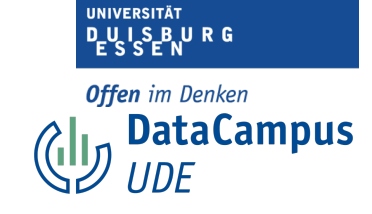

| Ś  | SPSS Statis | tics Datei | Bearbeit | en Ansicht | Daten      | Transformiere  | n Analysie                   | ren Grafik                   | Extras   | Erweiteru    | ngen Fer     | nster Hilfe  | 6          | 😔 👎          | * (   | • <b>•</b> |            | L 🗄      | 0      | Di. 4. Juli 1 | 13:40  |
|----|-------------|------------|----------|------------|------------|----------------|------------------------------|------------------------------|----------|--------------|--------------|--------------|------------|--------------|-------|------------|------------|----------|--------|---------------|--------|
|    |             |            |          | 🕞 Stu      | dienmotiva | tion_benannt   | beschrifte                   | _mit_skalen                  | niveaus_ | aktuell Kop  | ie.sav [Dat  | aSet1] - IBN | I SPSS Sta | tistics Date | nedit | or         |            |          |        |               |        |
|    |             |            |          | <b>.</b>   |            |                |                              |                              | •        | Anwendu      | ng durchsu   | ch           |            |              |       |            |            |          |        |               |        |
|    |             |            |          |            |            |                |                              |                              |          |              |              |              |            |              |       |            |            | Sichtba  | ar: 84 | von 84 Var    | iablen |
|    | 뤚 ID_TN     | 뤚 gender   | 🚮 age    |            | 🛷 EN_2     |                | 🖋 EN_4 🕠                     | 🖗 но_1 🛛 🛷                   | HO_2     | ∲ но_з       | 🛷 HO_4       |              | 🛷 AN_2     |              | -     | AN_4       | 🔗 AX_1     | 🧳 AX_    | 2      |               | 4      |
| 1  | 85          | 1          | 20       | 3          | 2          | 2              | 2                            | 5                            | -99      | 4            | 4            | -99          | 2          | -99          | •     | -99        | -99        |          | 99     | -99           |        |
| 2  | 121         | 2          | 21       | 4          | 4          | 4              | 3                            | 4                            | -99      | 4            | 5            | 1            | 2          | : 1          | L     | 1          | 1          |          | 1      | 1             | - 11   |
| 3  | 23          | 2          | 19       | 4          | 4          | 4              | 4                            | -99                          | 4        | 3            | 4            | 1            | 3          | 1            | l     | 1          | 3          | :        | 4      | 2             |        |
| 4  | 89          | 1          | 21       | 5          | 4          |                |                              |                              | 1        | Re abilität: | sanalyse     |              |            |              |       | 1          | 2          | !        | 3      | 2             |        |
| 5  | 17          | 1          | 20       | 2          | 2          |                |                              |                              |          | ttems:       |              |              |            |              |       | 2          | 3          | 1        | 3      | 3             |        |
| 6  | 87          | 2          | 24       | 2          | 2          | 💰 ID: T        | eilnehmende                  | [ID_TN]                      |          |              |              |              |            | Statistiker  |       | 4          | 4          | 1        | 4      | 4             |        |
| 7  | 5           | 3          | 20       | 3          | 2          | 💰 gend         | er: Geschlec                 | nt (1= weibli                |          |              |              |              |            |              |       | 1          | 3          | :        | 2      | 1             |        |
| 8  | 80          | 1          | 24       | 3          | 3          | age:           | Alter in Jahre               | n [age]<br>Ich hin gern      | . 🔸      |              |              |              |            |              |       | 1          | 1          | L        | 3      | 1             |        |
| 9  | 37          | 1          | 21       | 3          | 3          | ✓ EN_2         | : Enjoyment                  | Ich freue mi                 |          |              |              |              |            |              |       | 3          | 3          |          | 4      | 4             |        |
| 10 | -99         | 1          | 19       | 3          | 3          |                | : Enjoyment                  | 'Ich bin motiv.              |          |              |              |              |            |              |       | 1          | 1          | L        | 2      | 2             |        |
| 11 | 40          | 1          | 18       | 3          | 2          | EN_4<br>2 HO 1 | : Enjoyment                  | Ich fühle mic.               |          | Bewertur     | igen:        |              |            |              |       | 1          | 1          |          | 3      | 1             |        |
| 12 | 56          | 1          | 26       | 3          | 2          | / HO_1         | : Hope "Ich I                | in voller Hof                |          |              |              |              |            |              |       | 1          | 1          |          | 2      | 1             |        |
| 13 | 39          | 2          | 19       | 1          | 1          | A HO_3         | : Hope "Ich I                | in zuversicht.               | . 🕓      |              |              |              |            |              |       | 2          | 2          | 2        | 2      | 2             |        |
| 14 | 7           | 1          | 27       | 2          | 2          | A HO_4         | : Hope "Das                  | ich zuversic.                | . 🗠      |              |              |              |            |              |       | 1          | 3          | •        | 3      | 1             |        |
| 15 | 88          | 1          | 22       | 2          | 2          |                | : Anger "Ich<br>: Anger "Wer | bin wutend."<br>n ich an die |          |              |              |              |            |              |       | 2          | 2          | 2        | 1      | 1             |        |
| 16 | 66          | 2          | 17       | 2          | 2          | · · · · ·      | . Anger the                  |                              | ·        | _            |              |              |            |              |       | 1          | 1          |          | 1      | 1             |        |
| 17 | 124         | 2          | 22       | 3          | 2          | Modell:        |                              | Alpha                        |          | <b>U</b>     |              |              |            |              |       | 1          | 1          |          | 4      | 1             |        |
| 18 | 123         | 1          | 23       | 3          | 3          | Skalenbe       | schriftung:                  |                              |          |              |              |              |            |              |       | 1          | 1          |          | 1      | 1             |        |
| 19 | 44          | 1          | 20       | 3          | 3          |                | 2                            | Zurücks                      | atzen    | Einfür       | 100          | Abbrech      | an         | OK           |       | 2          | 1          |          | 1      | 1             |        |
| 20 | 83          | 2          | 27       | 3          | 3          |                | ·                            | Zurucks                      | etzen    | Emilia       | gen          | Abbrech      | en         | UK           |       | 1          | 1          |          | 1      | 1             |        |
| 21 | 18          | 1          | 21       | 3          | 3          | 2              | 2                            | 2                            | 2        | 3            | 2            | 2            | -          |              |       | 2          | 2          | 2        | 4      | 1             |        |
| 22 | 30          | 2          | 28       | 3          | 3          | 3              | 3                            | 3                            | 3        | 2            | 2            | 1            | 1          | 1            | L     | 1          | 1          |          | 1      | 1             |        |
| 23 | 33          | 2          | 19       | 4          | 3          | 3              | 2                            | 3                            | 2        | 3            | 2            | 1            | 1          | 3            | 3     | 1          | 1          |          | 1      | 1             |        |
| 24 | 51          | 1          | 19       | 3          | 4          | 4              | 2                            | 1                            | 2        | 3            | 4            | 4            | 2          | 2 3          | 3     | 3          | 4          | •        | 5      | 2             |        |
| 25 | 36          | 2          | 20       | 4          | 3          | 3              | 3                            | 2                            | 3        | 3            | 2            | 1            | 1          | 2            | 2     | 1          | 3          | 1        | 3      | 1             |        |
|    |             | •          | 10       |            | `          | •              |                              | 2                            | -        | -            |              | •            |            |              |       | •          | -          |          |        |               |        |
|    |             |            |          |            |            |                |                              | Datenar                      | sicht    | Variablenan  | sicht        |              |            |              |       |            |            |          |        |               |        |
|    |             |            |          |            |            |                |                              |                              |          | IBM SPSS S   | Statistics - | Prozessor i  | st bereit  | <b>*</b>     |       | U          | nicode: Ol | N Klassi | sch 📘  |               |        |

2. Nun öffnet sich ein Fenster, in dem Sie die Items auswählen können, die Sie analysieren möchten und in dem Sie Ihre Analysemethode wählen können. Sie wählen ein Item aus, indem Sie es markieren und durch die Pfeiltaste in das rechte obere Feld verschieben. Das sieht dann folgendermaßen aus:

| 1 | 🧳 EN_2 | 🧳 EN_3                                | 🧳 EN_4                         | 🧳 HO_1                           | 🧳 НО_2   | 🥔 НО_3             | 🧳 НО_4       | 🧳 AN_1        | 🧳 AN_2 | 🧳 AN_3       | 🧳 AN_4 | 🧳 AX_1 |
|---|--------|---------------------------------------|--------------------------------|----------------------------------|----------|--------------------|--------------|---------------|--------|--------------|--------|--------|
| 3 | 2      | 2                                     | 2                              | 5                                | -99      | 4                  | 4            | -99           | 2      | -99          | -99    | -S     |
| 4 | 4      | 4                                     | 3                              | 4                                | -99      | 4                  | 5            | 1             | 2      | 1            | 1      |        |
| 4 | 4      | 4                                     | 4                              | -99                              | 4        | 3                  | 4            | 1             | 3      | 1            | 1      |        |
| 5 | 4      |                                       | •                              |                                  |          | Reliabilität       | sanalyse     |               |        |              | 1      |        |
| 2 | 2      |                                       |                                |                                  |          | ltems <sup>.</sup> |              |               |        |              | 2      |        |
| 2 | 2      | 📕 🔒 ID:                               | : Teilnehmen                   | de [ID_TN]                       |          | V EN_              | 1: Enjoyment | "Ich bin gerr | e in   | Statistiken. | 4      |        |
| 3 | 2      | 📕 💑 ge                                | nder: Geschl                   | echt (1= wei                     | oli      |                    |              |               |        |              | 1      |        |
| 3 | 3      | ag 🖉 ag                               | e: Alter in Jal                | nren [age]                       |          |                    |              |               |        |              | 1      |        |
| 3 | 3      | I I I I I I I I I I I I I I I I I I I | 1_1: Enjoyme                   | nt ich bin ge<br>nt "Ich freue i | rn<br>mi |                    |              |               |        |              | 3      |        |
| 3 | 3      | 🖉 EN                                  | I_3: Enjoyme                   | nt "Ich bin me                   | otiv     |                    |              |               |        |              | 1      |        |
| 3 | 2      | 🖉 🤌 EN                                | I_4: Enjoyme                   | nt "Ich fühle r                  | nic      | Bewertu            | ngen:        |               |        |              | 1      |        |
| 3 | 2      | HC                                    | D_1: Hope "lc<br>D_2: Hope "lc | h bin zuversi<br>h bin voller F  | cht      |                    |              |               |        |              | 1      |        |
| 1 | 1      | → HC                                  | ) 3: Hope "Ic                  | h bin zuversi                    | cht      |                    |              |               |        |              | 2      |        |
| 2 | 2      | 🧳 нс                                  | <br>D_4: Hope "D               | ass ich zuver                    | sic      |                    |              |               |        |              | 1      |        |
| 2 | 2      | 🧳 AN                                  | l_1: Anger "I                  | ch bin wüten                     | d."      |                    |              |               |        |              | 2      |        |
| 2 | 2      |                                       | 1_2: Anger "W                  | enn ich an d                     | ie       |                    |              |               |        |              | 1      |        |
| 3 | 2      | Model                                 | l:                             | Alpł                             | na       | $\bigcirc$         |              |               |        |              | 1      |        |
| 3 | 3      | Skalen                                | beschriftun                    | g:                               |          |                    |              |               |        |              | 1      |        |
| 3 | 3      |                                       |                                |                                  |          |                    |              |               |        |              | 2      |        |
| 3 | 3      |                                       | ?                              | Zurüe                            | ksetzen  | Einfü              | gen          | Abbrech       | en     | OK           | 1      |        |
| 3 | 3      | 3                                     | 2                              | 2                                | 2        | S                  | 3            | 2             | 2      | c            | 2      |        |
| 3 | 3      | 3                                     | 3                              | 3                                | 3        | 2                  | 2            | 1             | 1      | 1            | 1      | 7      |

|   | D_U I S_B U R G<br>E S S E N         |
|---|--------------------------------------|
| ¢ | offen im Denken<br>DataCampus<br>UDE |

IVEDSITÄT

| 2 | 🧳 EN_3 | 🧳 EN_4           | 🧳 НО_1                          | 🧳 НО_2   | 🤌 НО_З       | 🧳 НО_4       | 🧳 AN_1        | 🧳 AN_2 | 🤌 AN_3       | 🧳 AN_4 |
|---|--------|------------------|---------------------------------|----------|--------------|--------------|---------------|--------|--------------|--------|
| 2 | 2      | 2                | 5                               | -99      | 4            | 4            | -99           | 2      | -99          | -99    |
| 4 | 4      | 3                | 4                               | -99      | 4            | 5            | 1             | 2      | 2 1          |        |
| 4 | 4      | 4                | -99                             | 4        | 3            | 4            | 1             | 3      | 1            | 1      |
| 4 |        | •                |                                 |          | Reliabilität | sanalyse     |               |        |              | 1      |
| 2 |        |                  |                                 |          | Items:       |              |               |        | C            | 2      |
| 2 | 🔒 ID   | : Teilnehmen     | de [ID_TN]                      |          | 🧳 EN_        | 1: Enjoyment | "Ich bin gerr | ne in  | Statistiken. | . 4    |
| 2 | 🧼 ge   | nder: Geschl     | echt (1= wei                    | bli      | 🧳 EN_        | 2: Enjoyment | "Ich freue m  | ich    |              | 1      |
| 3 | ag     | e: Alter in Jal  | hren [age]                      |          | EN_          | 3: Enjoyment | "Ich bin mot  | ivier  |              | 1      |
| 3 |        | I_1: Enjoyme     | nt "Ich bin ge<br>nt "Ich freue | rn       | ✓ EN_        | 4: Enjoyment | "Ich fuhle mi | ich v  |              | 3      |
| 3 |        | 1_3: Enjoyme     | nt "Ich bin m                   | otiv     |              |              |               |        |              | 1      |
| 2 | 🧳 EN   | <br>I_4: Enjoyme | nt "Ich fühle ı                 | nic      | Bewertu      | ngen:        |               |        |              | 1      |
| 2 | — 🧳 но | D_1: Hope "lo    | h bin zuvers                    | icht     |              |              |               |        |              | 1      |
| - | 🧳 но   | O_2: Hope "lo    | h bin voller H                  | lof      |              |              |               |        |              | -      |
| 1 | 🖉 но   | D_3: Hope "lo    | h bin zuvers                    | icht     |              |              |               |        |              | 2      |
| 2 | / HC   | D_4: Hope "D     | ass ich zuvei                   | rsic     |              |              |               |        |              | 1      |
| 2 | 🧳 AN   | N_1: Anger "     | lch bin wûten                   | d."      |              |              |               |        |              | 2      |
| 2 |        | N_2: Anger V     | venn ich an d                   | le       |              |              |               |        |              | 1      |
| 2 | Model  | l:               | Alp                             | na       | $\bigcirc$   |              |               |        |              | 1      |
| 3 | Skaler | nbeschriftun     | ig:                             |          |              |              |               |        |              | 1      |
| 3 |        |                  |                                 |          |              |              |               |        |              | 2      |
| 3 |        | ?                | Zurü                            | cksetzen | Einfü        | gen          | Abbrech       | en     | OK           | 1      |
| 3 | 2      | 2                | ۷                               | ۷        | 3            | c            | 2             | 2      | 3            | 2      |
| 3 | 3      | 3                | 3                               | 3        | 2            | 2            | 1             | 1      | 1            | 1      |
| - | 2      | 2                | -                               | 2        | -            | 2            |               | -      | -            | -      |

3. In dieser Weise verfahren Sie nun mit allen weiteren Items der Skala "Enjoyment".

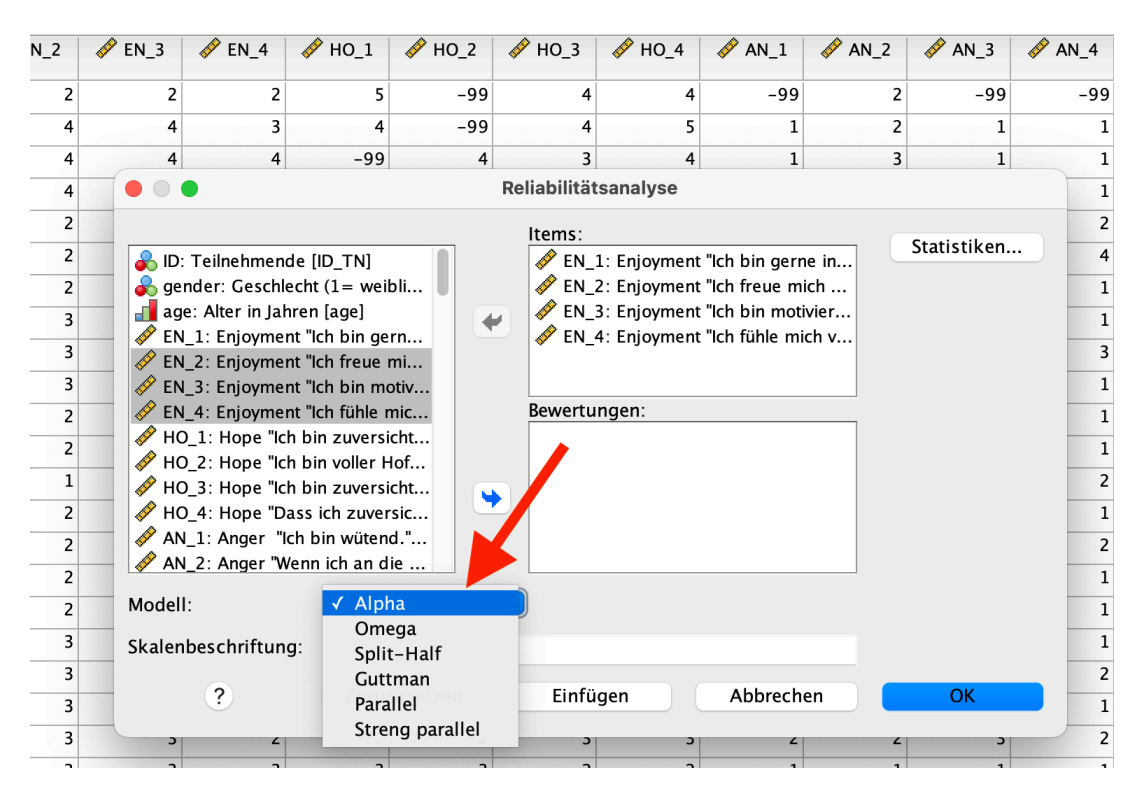

4. Unter "Modell" wählen Sie "Alpha", um sich Cronbachs Alpha berechnen zu lassen.

| _2 |            | 🧳 EN_4                     | ♦ HO_1                            | ♦ HO_2   | 🛷 НО_3       | ♦ HO_4       |               |      | 🧳 AN_3       | 🖋 AN_4 |
|----|------------|----------------------------|-----------------------------------|----------|--------------|--------------|---------------|------|--------------|--------|
| 2  | 2          | 2                          | 5                                 | -99      | 4            | 4            | -99           | 2    | -99          | -99    |
| 4  | 4          | 3                          | 4                                 | -99      | 4            | 5            | 1             | 2    | 1            | 1      |
| 4  | 4          | 4                          | -99                               | 4        | 3            | 4            | 1             | 2    | 1            | 1      |
| 4  |            |                            |                                   |          | Reliabilität | sanalyse     |               |      |              | 1      |
| 2  |            |                            |                                   |          | ltems:       |              |               |      |              | 2      |
| 2  |            | Teilnehmen                 | de [ID_TN]                        |          | V EN_        | 1: Enjoyment | "Ich bin gern | e in | Statistiken. | . 4    |
| 2  | 📕 💑 ge     | nder: Geschle              | echt (1= weil                     | oli      | 🧳 EN_2       | 2: Enjoyment | "Ich freue mi | ich  |              | 1      |
| 3  | ag 👔       | e: Alter in Jah            | nren [age]                        |          | EN_3         | 3: Enjoyment | "Ich bin moti | vier |              | 1      |
| 3  | - V EN     | 2: Enjoymei<br>2: Enjoymei | nt lich bin ge<br>nt lich freue i | rn       | ✓ EN_4       | 4: Enjoyment | ich funie mi  | cn v |              | 3      |
| 3  | 🖉 EN       | _3: Enjoyme                | nt "Ich bin mo                    | otiv     |              |              |               |      |              | 1      |
| 2  | 🧳 EN       | _4: Enjoyme                | nt "Ich fühle r                   | nic      | Bewertu      | ngen:        |               |      |              | 1      |
| 2  | - A HC     | )_1: Hope "lc              | h bin zuversi                     | cht      |              |              |               |      |              | 1      |
| 1  | —          | ) 3: Hope "Ic              | h bin zuversi                     | cht      |              |              |               |      |              | 2      |
| 2  | 🧳 нс       |                            | ass ich zuver                     | sic      |              |              |               |      |              | 1      |
| 2  | AN 🖉       | _1: Anger "l               | ch bin wüten                      | d."      |              |              |               |      |              | 2      |
| 2  | — 🖉 AN     | _2: Anger "W               | /enn ich an d                     | ie       |              |              |               |      |              | 1      |
| 2  | Model      | :                          | Alpł                              | na       | $\bigcirc$   |              |               |      |              | 1      |
| 3  | Skalen     | beschriftun                | a:                                |          |              |              |               |      |              | 1      |
| 3  | - Siter on |                            | 5.                                |          |              |              |               |      |              | 2      |
| 3  |            | ?                          | Zurüc                             | cksetzen | Einfü        | gen          | Abbrech       | en   | OK           | 1      |
| 3  |            | 2                          | 2                                 | 2        | 5            | 5            | 2             | 2    | <u>د</u>     | 2      |
| 3  | 3          | 3                          | 3                                 | 3        | 2            | 2            | 1             | 1    | 1            | 1      |
| 3  | 3          | 2                          | 3                                 | 2        | 3            | 2            | 1             | 1    | 3            | 1      |

JNIVERSITÄT

offen im Denken DataCampus

UDE

URG

5. Klicken Sie nun auf "Statistiken", um weitere Einstellungen vorzunehmen.

|     |         |          |       | E 1    | E R    | H.                                    | 📰 📰 📲 🕢 💽 🛛 🔍 Anwendur                                                                                                    | g durchsuch                              |   |      |        |             |             |         |
|-----|---------|----------|-------|--------|--------|---------------------------------------|----------------------------------------------------------------------------------------------------|------------------------------------------|---|------|--------|-------------|-------------|---------|
|     |         |          |       |        |        |                                       | Reliabilitätsanal                                                                                                    | /se: Statistik                           |   |      |        | Sichtbar: 8 | 4 von 84 Va | riabler |
|     | 💰 ID_TN | 💰 gender | 🚮 age | 🖋 EN_1 | 🖋 EN_2 | 🖉 EN_3                                | Deskriptive Statistiken für                                                                                                    | Zwischen Items                           | 1 | AN_4 | 🔗 AX_1 |             | 🔗 AX_3      | 4       |
| 1   | 85      | 1        | 20    | 3      | 2      |                                       | 🗌 Item                                                                                                    | Korrelationen                            |   | -99  | -99    | -99         | -99         | 1       |
| 2   | 121     | 2        | 21    | 4      | 4      |                                       | Metrisch                                                                                                    | Kovarianzen                              |   | 1    | 1      | 1           | 1           | -11     |
| 3   | 23      | 2        | 19    | 4      | 4      |                                       | Skala, wenn Item gelöscht                                                                                                    |                                          |   | 1    | 3      | 4           | 2           | -11     |
| 4   | 89      | 1        | 21    | 5      | 4      | 00                                    |                                                                                                    |                                          |   | 1    | 2      | 3           | 2           | -11     |
| 5   | 17      | 1        | 20    | 2      | 2      |                                       | Auswertungen                                                                                                    | ANOVA-Tabelle                            |   | 2    | 3      | 3           | 3           |         |
| 6   | 87      | 2        | 24    | 2      | 2      |                                       | Mittelwerte                                                                                                    | Ohne Ohne                                |   | 4    | 4      | 4           | 4           |         |
| 7   | 5       | 3        | 20    | 3      | 2      | - 💑 g                                 | Varianzen                                                                                                    | F-Test                                   |   | 1    | 3      | 2           | 1           |         |
| 8   | 80      | 1        | 24    | 3      | 3      | a a                                   | Kovarianzen                                                                                                    | <ul> <li>Friedman-Chi-Quadrat</li> </ul> |   | 1    | 1      | 3           | 1           |         |
| 9   | 37      | 1        | 21    | 3      | 3      | E<br>E                                | Korrelationen                                                                                                    | Cochran-Chi-Quadrat                      |   | 3    | 3      | 4           | 4           |         |
| 10  | -99     | 1        | 19    | 3      | 3      | 🥜 E                                   | - Rewerterübergreifende Übereinstimmung: Fleis                                                                                                    | 1                                        | 1 | 2    | 2      |             |             |         |
| 11  | 40      | 1        | 18    | 3      | 2      | 🥜 E                                   | Übereinstimmung bei einzelnen Kategorier                                                                                                    |                                          | 1 | 1    | 3      | 1           |             |         |
| 12  | 56      | 1        | 26    | 3      | 2      |                                       | Zeichenfolgefälle ignorieren                                                                                                    | ancegen                                  |   | 1    | 1      | 2           | 1           |         |
| 13  | 39      | 2        | 19    | 1      | 1      | 1 1 F                                 | 2 Katananiahasahaifunanan ala Zaiahanfa                                                                                                    |                                          |   | 2    | 2      | 2           | 2           |         |
| 14  | 7       | 1        | 27    | 2      | 2      | 🥜 F                                   | Nikeau für astemptotische Signifikerz (%)                                                                                                    | igen werden in Großbuchstaben angezeigt  |   | 1    | 3      | 3           | 1           |         |
| 15  | 88      | 1        | 22    | 2      | 2      |                                       | Niveau fur asymptotische signifikanz (%). 95                                                                                                    |                                          |   | 2    | 2      | 1           | 1           |         |
| 16  | 66      | 2        | 17    | 2      | 2      | 1 1 1 1 1 1 1 1 1 1 1 1 1 1 1 1 1 1 1 | Fehlend                                                                                                    |                                          |   | 1    | 1      | 1           | 1           |         |
| 17  | 124     | 2        | 22    | 3      | 2      | N                                     | O Benutzer- und systemdefiniert fehlende W                                                                                                    | erte ausschließen                        |   | 1    | 1      | 4           | 1           |         |
| 18  | 123     | 1        | 23    | 3      | 3      | Skale                                 | <ul> <li>Benutzerdefiniert fehlende Werte sind gült</li> </ul>                                                                                                    | g                                        |   | 1    | 1      | 1           | 1           |         |
| 19  | 44      | 1        | 20    | 3      | 3      |                                       | Hotelling-T-Ouadrat                                                                                                    | Tukey-Additivitätstest                   |   | 2    | 1      | 1           | 1           |         |
| 20  | 83      | 2        | 27    | 3      | 3      |                                       | Intraklassen-Korrelationskoeffizient                                                                                                    |                                          |   | 1    | 1      | 1           | 1           |         |
| 21  | 18      | 1        | 21    | 3      | 3      |                                       | A CONTRACTOR OF A CONTRACT OF A CONTRACT OF |                                          |   | 2    | 2      | 4           | 1           |         |
| 22  | 30      | 2        | 28    | 3      | 3      |                                       | Modell: Zweifach, gemischt 🗘 Tr                                                                                                    | rp: Konsistenz 🗘                         |   | 1    | 1      | 1           | 1           |         |
| 23  | 33      | 2        | 19    | 4      | 3      | -                                     | Konfidenzintervall: 95 % Te                                                                                                    | estwert: 0                               |   | 1    | 1      | 1           | 1           |         |
| 24  | 51      | 1        | 19    | 3      | 4      |                                       |                                                                                                    | -                                        |   | 3    | 4      | 5           | 2           |         |
| 25  | 36      | 2        | 20    | 4      | 3      | -                                     | ?                                                                                                    | Abbrechen Weiter                         |   | 1    | 3      | 3           | 1           |         |
| ••• |         |          | 10    | -      | 7      | 1                                     |                                                                                                    |                                          |   |      | 2      | 2           |             |         |

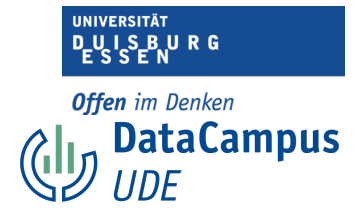

6. Nun öffnet sich dieses Fenster. Hier können Sie weitere Einstellungen vornehmen oder zum Beispiel weitere Kennzahlen auswählen, für die Sie sich interessieren. WICHTIG: Wählen Sie unten "Benutzer- und systemdefiniert fehlende Werte ausschließen", sonst werden die fehlenden Werte berücksichtigt und Ihr Ergebnis wird verfälscht.

(Im Datensatz "Studienmotivation5" sind bereits alle Fälle mit fehlenden Werten entfernt worden)

Ich lasse mir zusätzlich Cronbach's Alpha für die Skala ausgeben, wenn einzelne Items gelöscht werden würden. Hier kann ich später sehen, ob es Sinn macht, ein Item ganz aus der Analyse auszuschließen, weil durch sein Entfernen die interne Konsistenz der Skala deutlich erhöht werden kann. Dazu wähle ich "Skala, wenn Item gelöscht".

|                                                          |                                     | Beliebilitätee                                                                                                    | aung aurchsuch                                                                             |                                                                   |
|----------------------------------------------------------|-------------------------------------|----------------------------------------------------------------------------------------------------|--------------------------------------------------------------------------------------------|-------------------------------------------------------------------|
| 2<br>4<br>4<br>4<br>2<br>2<br>2<br>3<br>3<br>3<br>3<br>2 | <ul> <li>➢ EN_3</li> <li></li></ul> | <ul> <li>Reliabilitätsan</li> <li>Deskriptive Statistiken für</li> <li>Item</li> <li>Metrisch</li> <li>Skala, wenn Item gelöscht</li> <li>Auswertungen</li> <li>Mittelwerte</li> <li>Varianzen</li> <li>Kovarianzen</li> <li>Korrelationen</li> </ul> Bewerterübergreifende Übereinstimmung: Filtereinstimmung: Filterei | ANOVA-Tabelle  ANOVA-Tabelle  F-Test Friedman-Chi-Quadrat Cochran-Chi-Quadrat              | AN_4<br>-99<br>1<br>1<br>1<br>2<br><br>4<br>1<br>1<br>3<br>1<br>1 |
| 2<br>2<br>1<br>2<br>2<br>2<br>2<br>2                     |                                     | <ul> <li>Übereinstimmung bei einzelnen Katego</li> <li>Zeichenfolgefälle ignorieren</li> <li>Kategoriebeschriftungen als Zeiche<br/>Niveau für asymptotische Signifikanz (%):</li> <li>Fehlend</li> <li>Benutzer- und systemdefiniert fehlende</li> </ul>                                                                                                    | rien anzeigen<br>nfolgen werden in Großbuchstaben angezeigt<br>95<br>29 Werte ausschließen | 1<br>1<br>2<br>1<br>2<br>1<br>2<br>1                              |
| 3                                                        | Skale                               | Benutzerdefiniert fehlende Werte sind g                                                                                                    | ültig                                                                                      |                                                                   |
| 3 3                                                      |                                     | Hotelling-T-Quadrat                                                                                                    | Tukey-Additivitätstest                                                                     |                                                                   |
| 3<br>3<br>4                                              |                                     | Konfidenzintervall: 95 %                                                                                                    | Testwert: 0                                                                                | 1                                                                 |
| 3                                                        |                                     | ?                                                                                                    | Abbrechen Weiter                                                                           | 1                                                                 |

7. Klicken Sie nun auf "Weiter".

|   | UNIVERSITAT<br>DUISBURG<br>ESSEN |
|---|----------------------------------|
| ¢ | offen im Denken DataCampus UDE   |

|    |         |          |       |   |        |         | nt_beschrift                   |                                 |             | Anwendu      | ing durchsu                | ch                                  | oroo otat | istics Daten | eaitor |        |             |             |         |
|----|---------|----------|-------|---|--------|---------|--------------------------------|---------------------------------|-------------|--------------|----------------------------|-------------------------------------|-----------|--------------|--------|--------|-------------|-------------|---------|
|    |         |          |       |   |        |         |                                |                                 |             |              |                            |                                     |           |              |        |        | Sichtbar: 8 | 4 von 84 Va | ariable |
|    | 💑 ID_TN | 뤚 gender | 🚮 age |   | 🛷 EN_2 | 🤌 EN_3  | 🛷 EN_4                         | 🛷 HO_1                          | A HO_2      | 🥔 НО_З       | ♦ HO_4                     |                                     | 🧳 AN_2    | 🛷 AN_3       | 🛷 AN_4 | 🛷 AX_1 | 🧳 AX_2      | 🛷 AX_3      | 4       |
| 1  | 85      | 1        | 20    | 3 | 2      | 2       | 2                              | 5                               | -99         | 4            | 4                          | -99                                 | 2         | -99          | -99    | -99    | -99         | -99         |         |
| 2  | 121     | 2        | 21    | 4 | 4      | 4       | 3                              | 4                               | -99         | 4            | 5                          | 1                                   | 2         | 1            | 1      | 1      | 1           | 1           |         |
| 3  | 23      | 2        | 19    | 4 | 4      | 4       | 4                              | -99                             | 4           | 3            | 4                          | 1                                   | 3         | 1            | 1      | 3      | 4           | 2           |         |
| 4  | 89      | 1        | 21    | 5 | 4      |         | •                              |                                 |             | Reliabilität | sanalyse                   |                                     |           |              | 1      | 2      | 3           | 2           |         |
| 5  | 17      | 1        | 20    | 2 | 2      |         |                                |                                 |             | Items:       |                            |                                     |           |              | 2      | 3      | 3           | 3           |         |
| 6  | 87      | 2        | 24    | 2 | 2      | 💰 ID    | : Teilnehmen                   | de [ID_TN]                      |             | 🥔 EN_        | 1: Enjoymen                | t "Ich bin gern                     | e in      | Statistiken  | . 4    | 4      | 4           | 4           |         |
| 7  | 5       | 3        | 20    | 3 | 2      | 💰 ge    | nder: Geschle                  | echt (1= wei                    | bli         | 🤌 EN_        | 2: Enjoymen                | "Ich freue mi                       | ch        |              | 1      | 3      | 2           | 1           |         |
| 8  | 80      | 1        | 24    | 3 | 3      | ag 🖉 EN | e: Alter in Jah                | nren [age]<br>nt "Ich bin ge    |             | EN_          | 3: Enjoymen<br>4: Enjoymen | t "Ich bin moti<br>t "Ich fühle mir | vier      |              | 1      | 1      | 3           | 1           |         |
| 9  | 37      | 1        | 21    | 3 | 3      | ✓ EN    | 2: Enjoymer                    | nt "Ich freue                   | mi          | ♦ UN_        | 4. Enjoymen                | i ich funde find                    |           |              | 3      | 3      | 4           | 4           |         |
| 10 | -99     | 1        | 19    | 3 | 3      | 🛷 EN    | 1_3: Enjoymer                  | nt "Ich bin m                   | otiv        |              |                            |                                     |           |              | 1      | 1      | 2           | 2           |         |
| 11 | 40      | 1        | 18    | 3 | 2      | en en   | 4: Enjoymer                    | nt "Ich fühle I                 | mic         | Bewertu      | ngen:                      |                                     | _         |              | 1      | 1      | 3           | 1           |         |
| 12 | 56      | 1        | 26    | 3 | 2      | / HC    | D_1: Hope "ki<br>D_2: Hope "ki | h bin zuversi<br>h bin voller F | icht<br>Iof |              |                            |                                     |           |              | 1      | 1      | 2           | 1           |         |
| 13 | 39      | 2        | 19    | 1 | 1      | 🧳 но    | D_3: Hope "Ic                  | h bin zuversi                   | icht        |              |                            |                                     |           |              | 2      | 2      | 2           | 2           |         |
| 14 | 7       | 1        | 27    | 2 | 2      | 🧳 но    | D_4: Hope "Da                  | ass ich zuver                   | rsic        | <u> </u>     |                            |                                     |           |              | 1      | 3      | 3           | 1           |         |
| 15 | 88      | 1        | 22    | 2 | 2      | AN AN   | 1_1: Anger "I                  | ch bin wüten                    | id."        |              |                            |                                     |           |              | 2      | 2      | 1           | 1           |         |
| 16 | 66      | 2        | 17    | 2 | 2      | - AN    | x_2: Anger w                   | enn ich an u                    | ile         | _            |                            |                                     |           |              | 1      | 1      | 1           | 1           |         |
| 17 | 124     | 2        | 22    | 3 | 2      | Model   | l:                             | Alp                             | ha          | 0            |                            |                                     |           | - <b>K</b>   | 1      | 1      | 4           | 1           |         |
| 18 | 123     | 1        | 23    | 3 | 3      | Skaler  | beschriftun                    | g:                              |             |              |                            |                                     |           |              | 1      | 1      | 1           | 1           |         |
| 19 | 44      | 1        | 20    | 3 | 3      |         |                                | Turb                            |             | F1-63        |                            | Abbaraba                            |           | 01/          | 2      | 1      | 1           | 1           |         |
| 20 | 83      | 2        | 27    | 3 | 3      |         | C.                             | Zuru                            | cksetzen    | Einfu        | gen                        | Abbreche                            | in l      | UK           | 1      | 1      | 1           | 1           |         |
| 21 | 18      | 1        | 21    | 3 | 3      | 3       | ۷                              | ۷                               | ۷           | c            | 2                          | ٤                                   | 2         | c            | 2      | 2      | 4           | 1           |         |
| 22 | 30      | 2        | 28    | 3 | 3      | 3       | 3                              | 3                               | 3           | 2            | 2                          | 1                                   | 1         | 1            | 1      | 1      | 1           | 1           |         |
| 23 | 33      | 2        | 19    | 4 | 3      | 3       | 2                              | 3                               | 2           | 3            | 2                          | 1                                   | 1         | 3            | 1      | 1      | 1           | 1           |         |
| 24 | 51      | 1        | 19    | 3 | 4      | 4       | 2                              | 1                               | 2           | 3            | 4                          | 4                                   | 2         | 3            | 3      | 4      | 5           | 2           |         |
| 25 | 36      | 2        | 20    | 4 | 3      | 3       | 3                              | 2                               | 3           | 3            | 2                          | 1                                   | 1         | 2            | 1      | 3      | 3           | 1           |         |
| •• |         |          | 10    | - | -      |         |                                | 1                               | 2           |              |                            |                                     |           |              | •      | 2      | -           |             |         |
|    |         |          |       |   |        |         |                                | Date                            | nansicht    | Variablena   | nsicht                     |                                     |           |              |        |        |             |             |         |
|    |         |          |       |   |        |         |                                |                                 |             |              |                            |                                     |           |              |        |        |             | _           |         |

8. Nun gelangen Sie zurück zum Fenster davor. Sie haben nun alle Einstellungen gemacht, die Sie interessieren. Daher klicken Sie nun bitte auf "Ok".

|             | • • •                                           | Ausgabe3                                                                                                    | [Dokument3] - | IBM SPSS Statis | tics Viewer    |            |                           |
|-------------|-------------------------------------------------|----------------------------------------------------------------------------------------------------|---------------|-----------------|----------------|------------|---------------------------|
| h           | 😑 🖶 🖨 🔕 🖉                                       | ) 🛄 🖛 🛥 🧱                                                                                                    | 📰 📥 =         | <b>I D</b>      |                | Anwendung  | g durchsuch               |
|             | <ul> <li>Cutput</li> <li>Reliability</li> </ul> | ➡ Reliability                                                                                                    |               |                 |                |            |                           |
| r           | ♦ i Title I Notes                               | Scale: ALL VARIABLES                                                                                                    |               |                 |                |            | ×                         |
| 1           | Scale: ALL VARIAB                               |                                                                                                    |               |                 |                |            |                           |
| 2           | Case Processi                                   | Case Processing S                                                                                                    | ummary        |                 |                |            |                           |
| 2           | 🚡 Reliability Sta                               | N                                                                                                    | %             |                 |                |            |                           |
| 1           | item-Total Sta                                  | Cases Valid 1                                                                                                    | 29 100,0      |                 |                |            |                           |
| 1           |                                                 | Total                                                                                                    | 29 100.0      |                 |                |            |                           |
| 2           |                                                 | a. Listwise deletion based                                                                                                | d on all      |                 |                |            |                           |
| 3           |                                                 | variables in the procee                                                                                                   | lure.         |                 |                |            | -                         |
| 1           |                                                 |                                                                                                    | _             |                 |                |            |                           |
| 1           |                                                 | Reliability Statistics                                                                                                    |               |                 |                |            |                           |
| 1           |                                                 | Cronbach's                                                                                                    |               |                 |                |            |                           |
| 1           |                                                 | Alpha N of Items                                                                                                    | _             |                 |                |            |                           |
| 1           |                                                 | ,866 4                                                                                                    |               |                 |                |            |                           |
| 2           |                                                 | -                                                                                                    |               |                 |                |            |                           |
| 1           |                                                 |                                                                                                    | ltem-To       | tal Statistics  |                |            |                           |
| 1           |                                                 |                                                                                                    | Scale Mean if | Scale Variance  | Corrected      | Cronbach's |                           |
| 2           |                                                 |                                                                                                    | Item Deleted  | Deleted         | Correlation    | Deleted    | -                         |
| 2           |                                                 | EN_1: Enjoyment "Ich bin gerne in der Vorlesung."                                                                         | 9,00          | 6,625           | ,673           | ,845       |                           |
| 1<br>1<br>2 |                                                 | EN_2: Enjoyment "Ich<br>freue mich darauf, viel in<br>dieser Vorlesung zu<br>lernen."                                     | 8,97          | 6,030           | ,726           | ,825       |                           |
| 1 2         |                                                 | EN_3: Enjoyment "Ich bin<br>motiviert, diese Vorlesung<br>zu besuchen, weil sie<br>spannend ist."                         | 9,29          | 5,816           | ,789           | ,797       |                           |
| 2 1 2 .     |                                                 | EN_4: Enjoyment "Ich<br>fühle mich voller Energie,<br>wenn ich die Vorlesung<br>besuche, weil ich so<br>gerne teilnehme." | 10,00         | 6,641           | ,679           | ,843       | -                         |
|             |                                                 |                                                                                                    |               |                 |                |            |                           |
|             |                                                 |                                                                                                    |               |                 |                |            |                           |
|             |                                                 |                                                                                                    | IBM SPSS      | Statistics -Pro | zessor ist ber | eit 🛃      | Unicode: ON Klassisch 📻 🤉 |
| 1           |                                                 |                                                                                                    |               |                 |                |            |                           |

9. Nun öffnet sich das *Outputfenster*. Die Ergebnisse werden angezeigt.

## Interpretation:

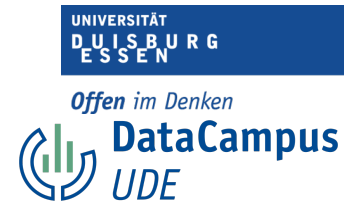

Sie sehen links oben Cronbachs's Alpha für Skala "Enjoyment", hier wurde kein Item ausgeschlossen (siehe "N of Items" = 4). Cronbachs's Alpha hat hier einen Wert zwischen .80 und .90 - die interne Konsistenz der Skala "Enjoyment" kann somit entsprechend der Kriterien als "gut" bewertet werden.

Rechts unten sehen Sie, wie Cronbach's Alpha aussähe, würde das entsprechende Item entfernt werden.

Unten sehen Sie noch einmal die Tabelle mit Richtlinien zur Bewertung von Cronbach's Alpha.

| Cronbach's Alpha | Interne Konsistenz |
|------------------|--------------------|
| <.50             | inakzeptabel       |
| .5060            | mangelhaft         |
| .6070            | zweifelhaft        |
| .7080            | akzeptabel         |
| .8090            | gut                |
| .90-1.00         | exzellent          |